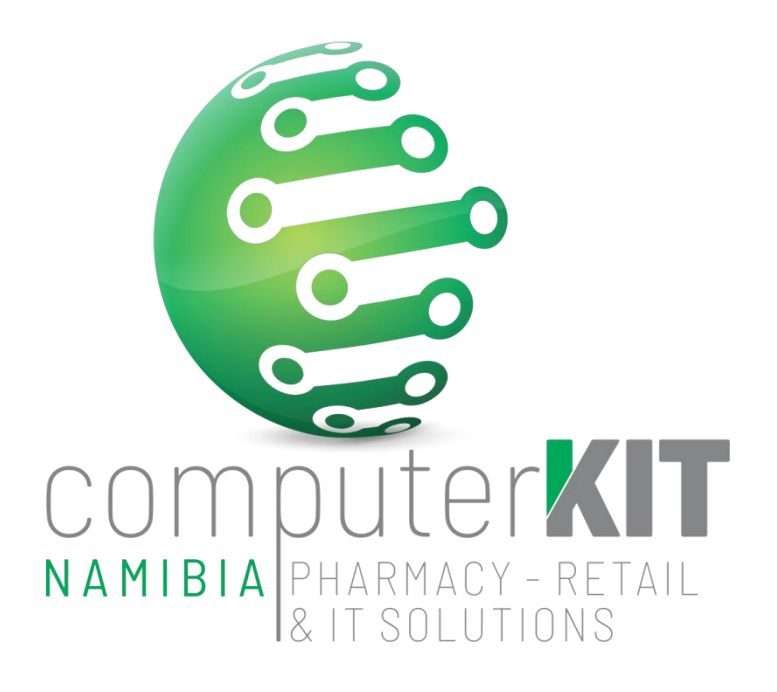

# **USER GUIDE**

## **UNISOLV v8 – ERA Program**

March 2022

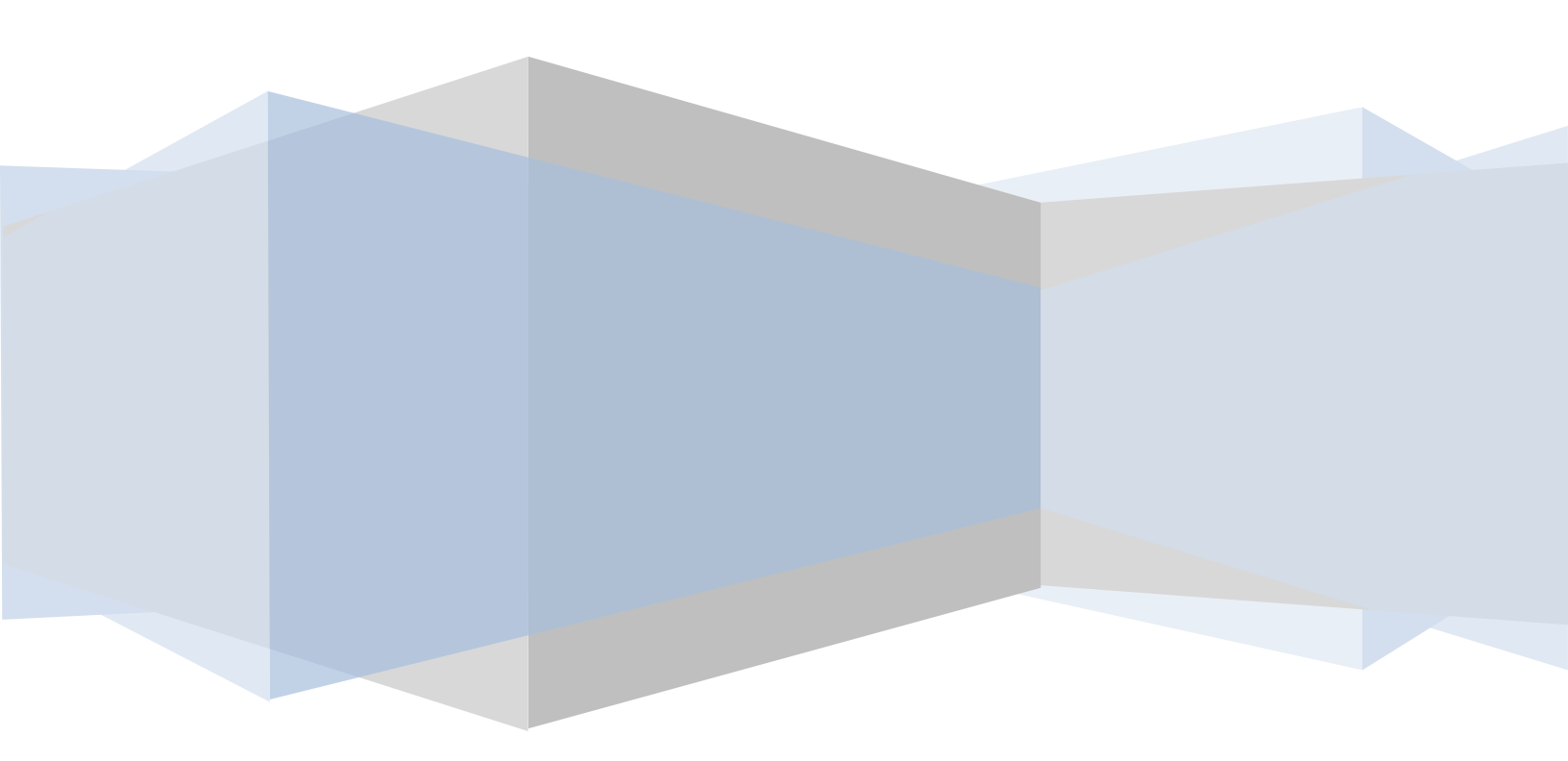

### **Table of Contents**

| 1.  | The ERA Program                      | 3  |
|-----|--------------------------------------|----|
| 2.  | Login into the ERA System            | 3  |
| 3.  | Downloading ERA Remittances          | 4  |
| 4.  | Print Document                       | 6  |
| 5.  | Clear UNKNOWN Script without a value | 8  |
| 6.  | Allocate UNKNOWN Script with a value | 8  |
| 7.  | Automatic Adjustments                | 10 |
| 8.  | Manual Adjustments:                  | 11 |
| 9.  | Deleting Remittances                 | 13 |
| 10. | Remittances Processed Twice          | 14 |
| 11. | Resending Of Remittances             | 14 |

#### 1. The ERA Program

BCX receives remittances from various Medical Schemes / Pay Offices whenever they do their remittance runs. This is processed every night, which means that you will receive the remittances the following morning.

Although BCX has made arrangements with the medical schemes and pay offices, BCX relies completely on the remittances sent from the relevant parties. There have been instances where the medical scheme has changed the format of a file or changed a format of a remittance and failed to inform BCX. In that case BCX won't get any remittances or the remittances will not be in the correct format. Once an irregularity has been determined, BCX will attempt to fix the problem and send the remittances out. Feedback from client is essential in such a case.

#### 2. Login into the ERA System

From the Claim Settlement Main Menu, select Option:

< 7 > UNISOLV Electronic Remittance Module

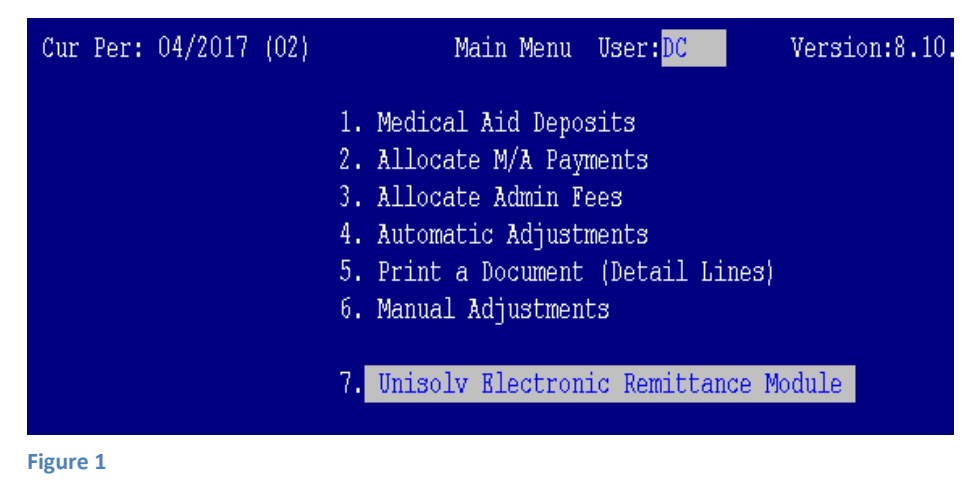

This will take you to the main screen for the ERA system.

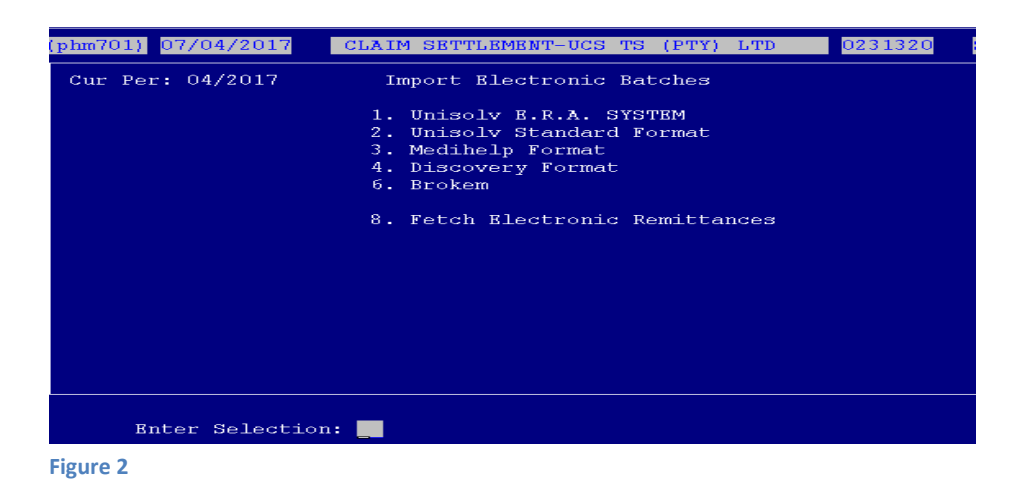

#### 3. Downloading ERA Remittances

From the ERA Program Main Menu, select Option:

< 8 > Fetch Electronic Remittances

| (phm701) 07/04/2017 | CLAIM SETTLEMENT-UCS TS (PTY) LTD 0231320                                                                                                    |
|---------------------|----------------------------------------------------------------------------------------------------|
| Cur Per: 04/2017    | Import Blectronic Batches                                                                                                    |
|                     | <ol> <li>Unisolv B.R.A. SYSTEM</li> <li>Unisolv Standard Format</li> <li>Medihelp Format</li> <li>Discovery Format</li> <li>Brokem</li> <li>Fetch Electronic Remittances</li> </ol> |
| Enter Selectio      | on: 1                                                                                                    |
| Figure 3            |                                                                                                    |

This will connect to the BCX network and download any files that might be in the pharmacy's ERA mailbox.

From the ERA Program Main Menu, select Option:

< 1 > UNISOLV ERA System

All the remittances that have been downloaded will be displayed on the screen, from the newest to the oldest.

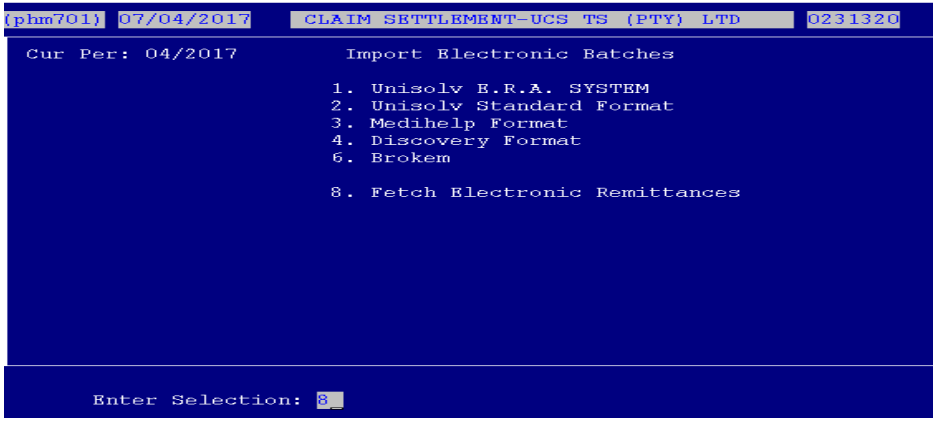

Figure 4

| PI | ΗI | IERA <mark>-</mark> U        |        | BLECT | FRONIC REMIT | FTANCE | PROCESS  |          | SolvPhar   | rm |
|----|----|------------------------------|--------|-------|--------------|--------|----------|----------|------------|----|
| (  | Cι | ır Per: <mark>04/20</mark> 3 | 7 {A02 | :}    |              |        |          |          |            |    |
|    |    |                              |        |       |              |        |          |          |            |    |
| _  |    |                              |        |       | [F1]=F       | Help — |          |          |            |    |
|    | I  | File*                        | Adm    | Size  | Date         | Time   | Remit #  | Rem.Date | Amount     |    |
|    | 1  | R1610040.013                 | DISC   | 74225 | 2016/10/18   | 10:40  | 10516719 | 20161004 | 45465.64 > |    |
|    | 2  | R1610110.013                 | DISC   | 33789 | 2016/10/18   | 10:40  | 10560766 | 20161011 | 25748.46   |    |
|    | 3  | R1610111.013                 | DISC   | 2450  | 2016/10/18   | 10:40  | 10564610 | 20161011 | 245.98     |    |
|    | 4  | R1610120.013                 | DISC   | 512   | 2016/10/18   | 10:40  | 10572333 | 20161012 | 540.85     |    |
|    | 5  | R1609231.025                 | Liber  | 655   | 2016/10/18   | 10:40  | 21474836 | 20160923 | 593.07     |    |
|    | б  | R1609300.025                 | Liber  | 584   | 2016/10/18   | 10:40  | 21474836 | 20160930 | 257.93     |    |
|    | 7  | R1610070.025                 | Liber  | 377   | 2016/10/18   | 10:40  | 21474836 | 20161007 | 0.00       |    |

Figure 5

These will not have a Status on the "S" column which means that nothing has been done with these remittances yet.

#### BEFORE YOU SELECT THE REMITTANCE AMOUNT TO UPDATE – MAKE 100% SURE THAT THE AMOUNT HAS BEEN PAID TO YOU ACCOUNT AND REFLECTS ON YOUR BANK STATEMENT!!!!

Select the line number of the remittance you wish to recall. This will bring up the details for the remit, e.g. Medical Aid, Payment Total, etc.

| PHMERA -U BLECTRONIC REMITTANCE PROCESS Sol      | vPharm |
|--------------------------------------------------|--------|
| Cur Per: <mark>04/2017</mark> (AO2)              |        |
|                                                  |        |
|                                                  |        |
| Roter Innut Filename: R1610200.032               |        |
|                                                  |        |
| Pharmacy Rams Number : 060/000/6015158           |        |
| Pharmacy Name : Birdhaven Pharmacy               |        |
| Period - From : To :                             |        |
| Payment Reference : 16102065 Payment Method : O  |        |
| Payment Date : 20161020                          |        |
| Payment Amount : 0.00                            |        |
| Select [P]rint And/Or [V]alidate Or [U]pdate : U |        |
| Select [Y]es To Confirm Update:                  |        |
|                                                  |        |
| Figure 6                                         |        |

Choose option "U" to update.

The system will prompt you to confirm whether you wish to update the remittance or not. If the details are correct, press "Y" and <ENTER>.

The software will automatically create a document number for you.

```
NB!! PLEASE WRITE DOWN THE MONTH AND DOCUMENT NUMBER, AS YOU WILL NEED THESE NUMBERSFOR ANY FURTURE TASKS; EXAMPLE: PRINTING DOCUMENT, ADJUSTMENTS ETC.EXAMPLE OF MONTH AND DOCUMENT NUMBER AS SHOWN IN FIGURE 7 IS:MONTH NUMBER:A02 (YOU WILL ONLY USE 02 – LEAVE THE LETTER OUT)DOCUMENT NUMBER:2
```

| PHMERA -U ELECTRONIC REMITTANCE PROCESS S                                                   | olvPharm |
|---------------------------------------------------------------------------------------------|----------|
| Cur Per: 04/2017 (A02)<br>Document Created : A02/ 2 Date : 07/04/2017 Select Printer Number | : 99     |
| Pay Office : GEMS                                                                           |          |
| Remark: PAYMENT 06/03/2017                                                                  |          |
| Bnter Input Filename: R1610040.013 Discovery Health                                         |          |
| Pharmacy Rams Number : 060/000/6015158                                                      |          |
| Pharmacy Name : Birdhaven Pharmacy                                                          |          |
| Period - From : To :                                                                        |          |
| Payment Reference : 10516719 Payment Method : O                                             |          |
| Payment Date : 20161004                                                                     |          |
| Payment Amount : 45465.64                                                                   |          |
| Select [P]rint And/Or [V]alidate Or [U]pdate : U                                            |          |
| Select [Y]es To Confirm Update: Y                                                           |          |
| Figure 7                                                                                    |          |

• Date:

This will default to the date the document is processed.

- **Pay Office:** Make sure that the pay office for the particular remittance is correct. If not it needs to be changed to the correct pay office.
- **Reference:** This is the payment reference how the Medical Aid paid the money over to the pharmacy.
- **Remark:** Enter any remark you wish to use on the particular remittance.
- Printer Number: Select printer 99 (Spool Printer)<ENTER>.

This would have processed the document and the status of the document will now have changed to "U". This remittance cannot be processed again after this.

#### 4. Print Document

From the Claim Settlement Main Menu, select Option:

< 5 > Print a Document (Detail Lines)

| (phm701) 01/08/2017 CLAIN | A SETTLEMENT-UCS TS (PTY) LTD   | 0231320    | SolvPhar |
|---------------------------|---------------------------------|------------|----------|
| Cur Per: 06/2017 (01)     | Main Menu User: <mark>DC</mark> | Version:8. | .10.11.b |
| 1.                        | Medical Aid Deposits            |            |          |
| 2.                        | Allocate M/A Payments           |            |          |
| 3.                        | Allocate Admin Fees             |            |          |
| 4.                        | Automatic Adjustments           |            |          |
| 5.                        | Print a Document (Detail Line   |            |          |
| 6.                        | Manual Adjustments              |            |          |
| 7.                        | Unisolv Electronic Remittance   | Module     |          |
| 8.                        | Maintain Rejection Codes        |            |          |
| 9.                        | Display a Script                |            |          |
|                           |                                 |            |          |
| 10.                       | Print Accounting Reports        |            |          |
| 11.                       | Print Detail Reports            |            |          |
| 12.                       |                                 |            |          |
| Enter Selection: 5        |                                 |            |          |

Figure 8

| (phm701) 01/08/2017                             | CLAIM SETTLEM               | MENT-UCS TS  | (PTY) LTD | 0231320 | SolvPharm |
|-------------------------------------------------|-----------------------------|--------------|-----------|---------|-----------|
| Cur Per: 06/2017                                | Prin                        | it a Documen | it        |         |           |
|                                                 | 1. Adjustme<br>2. Payment   |              |           |         |           |
| Select Document Type                            |                             |              |           |         |           |
| Print Scripts With Bal                          | ances Only: N               | [Y/N]        |           |         |           |
| Enter Month Number: 0                           |                             |              |           |         |           |
| Enter First Document N<br>Enter Last Document N | Number: 2<br>Number: 2      | 2            |           |         |           |
| Select Print                                    | er Number : <mark>90</mark> | - (7pr) ——   |           |         | ]         |
|                                                 |                             |              |           |         |           |

Figure 9

| Adjustment / Payment:  | Payment                                                                                                    |
|------------------------|----------------------------------------------------------------------------------------------------|
| Month Code:            | Type the month code in which the document was created and press <enter>.</enter>                                                                            |
| First Document Number: | Type the document number you wish to print.                                                                                                    |
| Last Document Number:  | If you want to print the same document, type the same document<br>number as the "first document number", otherwise type the range you<br>wish to print for. |
|                        |                                                                                                    |

If you are happy with your selection, press <ENTER> to continue.

| Select Printer: | Type the printer number where you wish to print the document to. |
|-----------------|------------------------------------------------------------------|
|                 | Enter through each page that needs to print.                     |

| (PHM | 771)    |                |                 | Test           | Pharmacy  | =              | 2022      | 2/03/14 11 | :12 PAGE: | 1       |
|------|---------|----------------|-----------------|----------------|-----------|----------------|-----------|------------|-----------|---------|
|      |         |                | TRANSACTION DE  | TAILS DOCUMENT | NO 3      | ACC. PERIOD 09 | - 05/2020 |            |           |         |
| DEPO | SIT     | DE BEERS OTHER | 12/05/2020      | DC             | 82 917.62 | •              |           |            |           | 05/2020 |
| Line | Script  | MM/DD M-Aid    | Member          |                | Value     |                |           | Balance    | %         |         |
| 1    | UNALLOC | 00/00 UNALLOC  | UNALLOCATED PAY | MENTS .        | 0.00      |                | (000000)  |            |           |         |
| 2    | 515024  | 01/04 NAMCA    | JORDAAN L       | 897087860      | 774.80-   |                | (023188)  | 812.08     | 104.8 %   |         |
| 3    | 515024  | 01/04 NAMCA    | JORDAAN L       | 897087860      | 586.34    |                | (023188)  | 812.08     | 104.8 %   |         |
| 4    | 515024  | 01/04 NAMCA    | JORDAAN L       | 897087860      | 151.18    |                | (023188)  | 812.08     | 104.8 %   |         |
| 5    | 518170  | 01/24 NAMCA    | DU PLESSIS LA   | 514/896246248  | 109.83-   |                | (006422)  | 1566.86    | 100.0 %   |         |
| 6    | 518170  | 01/24 NAMCA    | DU PLESSIS LA   | 514/896246248  | 109.83    |                | (006422)  | 1566.86    | 100.0 %   |         |
| 7    | 519114  | 01/30 NAMCA    | JORDAAN L       | 897087860      | 737.51-   |                | (023188)  | 3639.83    | 100.0 %   |         |
| 8    | 519114  | 01/30 NAMCA    | JORDAAN L       | 897087860      | 586.34    |                | (023188)  | 3639.83    | 100.0 %   |         |
| 9    | 519114  | 01/30 NAMCA    | JORDAAN L       | 897087860      | 151.18    |                | (023188)  | 3639.83    | 100.0 %   |         |
| 10   | 522628  | 02/21 NAMCA    | DU PLESSIS LA   | 514/896246248  | 109.83-   |                | (006422)  |            |           |         |
| 11   | 522628  | 02/21 NAMCA    | DU PLESSIS LA   | 514/896246248  | 109.83    |                | (006422)  |            |           |         |
| 12   | 523392  | 02/27 NAMCA    | HAM B           | 896248275      | 2 226.40  |                | (045743)  |            |           |         |
| 13   | 523400  | 02/27 NAMCA    | DOLL ZF         | 897222547      | 0.00      |                | (031426)  |            |           |         |
|      |         |                | 232 ALL MEDIC   | INE ITEMS ADJU |           |                |           |            |           |         |
| 14   | 523400  | 02/27 NAMCA    | DOLL ZF         | 897222547      | 623.87    |                | (031426)  |            |           |         |
| 15   | 523404  | 02/27 NAMCA    | RUPPING V       | 514/896367436  | 139.98    |                | (000359)  |            |           |         |
| 16   | 523406  | 02/27 NMCSM    | VAN VUUREN MJ   | 897211235      | 176.00    |                | (044694)  |            |           |         |
|      |         |                | 535 MAXIMUM D   | AILY BENEFIT E |           |                |           |            |           |         |
| 17   | 523409  | 02/27 NMCSM    | WASKOW UG       | 897336089      | 106.43    |                | (010352)  |            |           |         |
| 18   | UNKNOWN | 09/01 UNKNOWN  | UNKNOWN         | UNKNOWN        | 0.00      | 00523419       | (000000)  |            |           |         |
|      |         |                | 232 ALL MEDIC   | INE ITEMS ADJU |           |                |           |            |           |         |
| 19   | 523420  | 02/27 NMCSM    | GUNZEL G        | 896023967      | 62.18     |                | (013023)  |            |           |         |
| 20   | 523431  | 02/27 NMCSM    | MBALA IC        | 897327039      | 176.00    |                | (041637)  |            |           |         |
|      |         |                | 535 MAXIMUM D   | AILY BENEFIT E |           |                |           |            |           |         |
| 21   | 523443  | 02/27 NAMCA    | SCHUMANN EW     | 896372731      | 348.13    |                | (005524)  |            |           |         |
| 22   | 523444  | 02/27 NAMCA    | BYLEVELD LM     | 896916618      | 233.48    |                | (014955)  |            |           |         |
| 23   | 523456  | 02/27 NAMCA    | STADLER (SNR) W | A 896287149    | 0.00      |                | (000937)  |            |           |         |
|      |         |                |                 |                |           |                |           |            |           |         |

Figure 10

Have a look at the report, Figure 10, and search for any UNKNOWN scripts. These UNKNOWN scripts have NO SCRIPT NUMBER allocated to it.

If the UNKNOWN has a zero value you may clear all zero UNKNOWN's by running the Delete Unknown Scripts with Zero Value, covered in the next section.

If the UNKNOWN has a value you need to allocate the UNKNOWN to the script number as indicated in Figure 10 on the previous page. Example (00523419)

#### 5. <u>Clear UNKNOWN Script without a value</u>

Escape to Unisolv Master Menu

Select the Following Options:

- <11> Managers Utility Menu
- <10> Claim Settlement Utility Menu
- <1> Delete Unknown Scripts with Zero Value

| n an an Anna an Anna an Anna an Anna an Anna an Anna an Anna an Anna an Anna an Anna an Anna an Anna an Anna a<br>Anna <mark>7xf a</mark> nna an Anna an Anna an Anna an Anna an Anna an Anna an Anna an Anna an Anna an Anna an Anna an Anna a |
|----------------------------------------------------------------------------------------------------|
|                                                                                                    |
| DELETE 'UNKNOWN' transactions with date prior to : <mark>15/03/20</mark>                                                                                                    |
| Note! Only Transactions With ZERO Values Will Be Deleted!                                                                                                    |
| OK to Continue <y esc="" n=""> Y</y>                                                                                                    |
|                                                                                                    |
|                                                                                                    |

- Figure 11
- Always select the NEXT days date as in Figure 11 above format ddmmyy

#### 6. Allocate UNKNOWN Script with a value

In Claim Settlement Master Menu (Option 8 from UNISOLV MASTER MENU) Seletct the Following Option:

- <2> Allocate M/A Payments
  - Type the correct Mnth Code and Doc number to allocate the UNKNOWN Scripts as in Figure 12 on the next page.

| (phm71                             | phm710) Branch:0000 ALLOCATE MEDICAL AID PAYMENTS 03/2022 |                      |                   |                                       |                                   |                           |                               |                             |                             |  |
|------------------------------------|-----------------------------------------------------------|----------------------|-------------------|---------------------------------------|-----------------------------------|---------------------------|-------------------------------|-----------------------------|-----------------------------|--|
| Mnth<br>09                         | Documen<br>3                                              | t                    | Period<br>05/2020 | Date<br>12/05/2020                    | Pay Office<br>DE BEERS            |                           |                               | Value<br>82 917.62          |                             |  |
| Refe<br>OTHE                       | erence<br>ER                                              | Rem<br>•             | ark               |                                       |                                   |                           | Actual<br>Left                | 82                          | 917.62<br>0.00              |  |
| 317<br>318<br>319<br>Line 9<br>320 | 524554<br>524559<br>524563<br>Script                      | DREY<br>STRO<br>BIWA | ER C<br>HBACH BJ  | 200.77-<br>217.00-<br>57.04-<br>M-Aid | 200.77<br>217.00<br>57.04<br>Cash | 0.0<br>0.0<br>0.0<br>Memb | 90 6<br>90 6<br>90 6<br>90 51 | ).00<br>).00<br>).00<br>ISP | 0.00<br>0.00<br>0.00<br>Oth |  |
| Figure                             | 12                                                        |                      |                   |                                       |                                   |                           |                               |                             |                             |  |

• Press UP Arrow to move to Line number, Insert the line number of the UNKNOWN Script

| (phm7                              | 10) Bran                                                   | ch:@              | 0000 ALI                    | ΔΟΖΑΤΕ Μ           | EDICA                           | L AID PAYM                        | ENTS          |                            |                |                                    | <mark>03/2022</mark>        |
|------------------------------------|------------------------------------------------------------|-------------------|-----------------------------|--------------------|---------------------------------|-----------------------------------|---------------|----------------------------|----------------|------------------------------------|-----------------------------|
| Mnth<br>09                         | Docume                                                     | nt<br>3           | Period<br>05/2020           | Dat<br>12/05/      | e<br>2020                       | Pay Offi<br>DE BEERS              | ce            |                            |                | V:<br>82                           | alue<br>917.62              |
| Ref<br>OTH                         | erence<br>ER                                               | Re<br>•           | emark                       |                    |                                 |                                   |               | 4                          | Actual<br>Left | 82                                 | 917.62<br>0.00              |
| 317<br>318<br>319<br>Line<br>Creat | 524554<br>524559<br>524563<br>Script<br>523419<br>e Script | DRE<br>STF<br>BIV | YER C<br>ROHBACH BJ<br>VA M | 20<br>21<br>5<br>M | 0.77-<br>7.00-<br>7.04-<br>-Aid | 200.77<br>217.00<br>57.04<br>Cash | e<br>e<br>Mei | . 00<br>. 00<br>. 00<br>mb |                | 0.00<br>0.00<br>0.00<br><u>ISP</u> | 0.00<br>0.00<br>0.00<br>Oth |
| Figure                             | 13                                                         |                   |                             |                    |                                 |                                   |               |                            |                |                                    |                             |

- Replace the UNKNOWN script with actual script number as per print out.
- Create Script for This Transaction Y

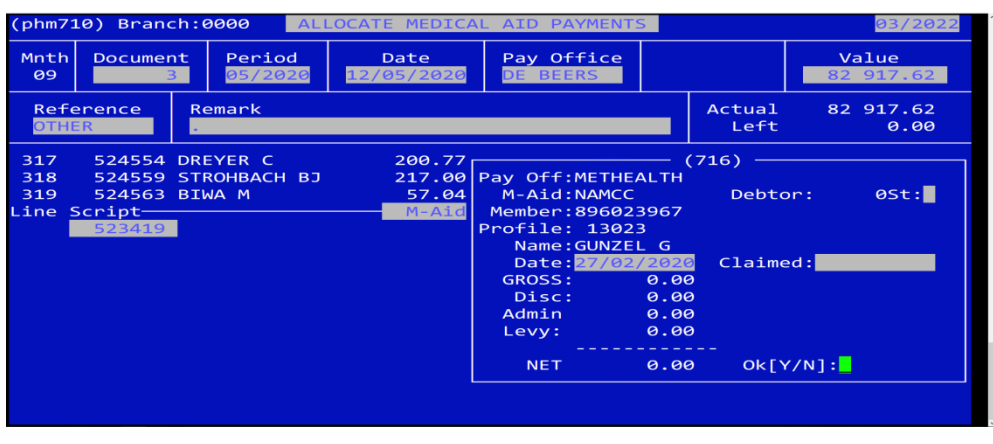

Figure 14

- Enter through details and press Ok[Y/N] : Y
- Details of script will be pulled from the pharmacy program.
- Enter at Amount Received.
- UNKNOWN will now be allocated to the correct script number.

#### 7. Automatic Adjustments

#### Note: A different document number is automatically allocated each time you enter this option.

To write off balances less than 3.5% of the nett amount, this option must be done with every medical aid deposit you enter. Make sure you write the adjustment document number on the remittance advice for the specific payment.

From the Claim Settlement Main Menu, select Options:

< 4 > Automatic Adjustments

| a designed and a                     | 01/08/                                          | 2017 CLA                                                                                                    | IM SETTLEMENT-                                                                              | UCS TS (PTY)                                                           | LTD 0231    | 320 SolvPharm |
|--------------------------------------|-------------------------------------------------|----------------------------------------------------------------------------------------------------|---------------------------------------------------------------------------------------------|------------------------------------------------------------------------|-------------|---------------|
| Cur P                                | er: 06/2                                        | 017 (01)                                                                                                    | Main M                                                                                      | enu User: <mark>DC</mark>                                              | Versi       | on:8.10.11.b  |
|                                      |                                                 |                                                                                                    | Medical Aid<br>Allocate M/A<br>Allocate Adm<br>Automatic Ad<br>Print a Docu<br>Manual Adjus | Deposits<br>Payments<br>in Fees<br>justments<br>ment (Detail<br>tments |             |               |
|                                      |                                                 |                                                                                                    | Unisolv Elec                                                                                | tronic Remitt                                                          | ance Module | ià 👘          |
|                                      |                                                 |                                                                                                    | Maintain Rej<br>Display a Sc                                                                | ection Codes<br>ript                                                   |             |               |
|                                      |                                                 | 10<br>11                                                                                                    | Print Accoun<br>Print Detail                                                                | ting Reports<br>Reports                                                |             |               |
|                                      |                                                 | 12                                                                                                    | . Manager Rout                                                                              | ines                                                                   |             |               |
|                                      | Enter Se                                        | lection: 🗐                                                                                                    |                                                                                             |                                                                        |             |               |
| Figure 15                            |                                                 |                                                                                                    |                                                                                             |                                                                        |             |               |
| (phm710                              | ) Branch                                        | :0000                                                                                                    | AUTOMATIC ADJ                                                                               | USTMENTS                                                               |             | 06/2017       |
| Mnth<br>01                           | Document<br>5740                                | Period<br>06/2017                                                                                               | Date<br>01/08/2017                                                                          | Pay Office<br>FEES                                                     |             | Value         |
|                                      |                                                 | The second second second second second second second second second second second second second second second se |                                                                                             |                                                                        | 3 of the 1  | •             |
| Refer<br>ELEC/                       | ence<br>TRF                                     | FEES                                                                                                    |                                                                                             |                                                                        | Left        |               |
| Refer<br>ELEC/<br>Enter D            | ence<br>TRF<br>ocument                          | FEES<br>That Must A                                                                                             | djusted                                                                                     |                                                                        | Left        |               |
| Refer<br>ELEC/<br>Enter D<br>Month C | ence<br>TRF<br>ocument<br>ode 20 D              | That Must A                                                                                                    | djusted<br>ber 8                                                                            |                                                                        | Left        |               |
| Refer<br>ELEC/<br>Enter D<br>Month C | ence<br>TRF<br>ocument<br>ode 2 D               | FEES<br>That Must A<br>ocument Num                                                                              | djusted<br>ber 8                                                                            |                                                                        | Left        |               |
| Refer<br>ELEC/<br>Enter D<br>Month C | ence<br>TRF<br>ocument<br>ode <mark>20</mark> D | FEES<br>That Must A<br>ocument Num                                                                              | djusted<br>ber <mark>8</mark>                                                               |                                                                        | Left        |               |
| Refer<br>ELEC/<br>Enter D<br>Month C | ence<br>TRF<br>ocument<br>ode 2 D               | Remark<br>FEES<br>That Must A<br>ocument Num                                                                    | djusted<br>ber 8                                                                            |                                                                        | Left        |               |
| Refer<br>ELEC/<br>Enter D<br>Month C | ence<br>TRF<br>ocument<br>ode 2 D               | Remark<br>FEES<br>That Must A<br>ocument Num                                                                    | djusted<br>ber a                                                                            |                                                                        | Left        |               |
| Refer<br>ELEC/<br>Enter D<br>Month C | ence<br>TRF<br>ocument<br>ode 2 D               | Remark<br>FEES<br>That Must A<br>ocument Num                                                                    | djusted<br>ber <mark>3</mark>                                                               |                                                                        | Left        |               |

Figure 16

Month Code:Type the month code in which the deposit was done.Document Number:Type the document number that was created for the deposit.

# If you unable to access Automatic Adjustments due to UNKNOWN Scripts, Jump to Sections 5 and/or 6 to fix the UNKNOWN Scripts.

If there are any adjustments on the document specified to be done, it will go through and do the necessary adjustments.

If there are no automatic adjustments to be done for this, a message will be displayed at the bottom of the screen: "No balances to adjust".

You are able to print an adjustment document for the transaction.

NB!! Once a document has been allocated and there are balances left on the document after adjustments, these balances will affect the Outstanding Scripts Report and the Age Analysis (can be reflected as over / under payment). Therefore unless the payment document does not balance or there is a query with the Medical Scheme, all adjustments should be done.

#### 8. Manual Adjustments:

< 6 > Manual Adjustments

Note: A different document number is automatically allocated each time you enter this option.

This option is used to write off any difference from discount, admin fees, and transfer rejections to the members.

From the Claim Settlement Main Menu, select Option:

 (phm701) 01/08/2017
 CLAIM SETTLEMENT-UCS TS (PTY) LTD
 0231320
 SolvPh

 Cur Per: 06/2017 (01)
 Main Menu User: DC
 Version:8.10.11.b

 1. Medical Aid Deposits
 2. Allocate M/A Payments

 3. Allocate Admin Fees
 4. Automatic Adjustments

 5. Print a Document (Detail Lines)
 6. Manual Adjustments

 7. Unisolv Electronic Remittance Module
 8. Maintain Rejection Codes

 9. Display a Script
 10. Print Accounting Reports

 11. Print Detail Reports
 12. Manager Routines

 Enter Selection:
 6

Figure 17

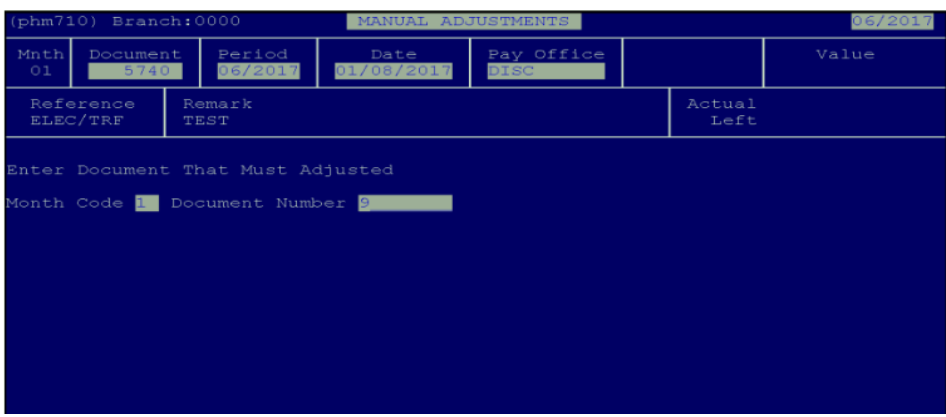

Figure 18

Month Code: Document Number: Type the Document number that was used to create the deposit document with. Type the same document number as the deposit document

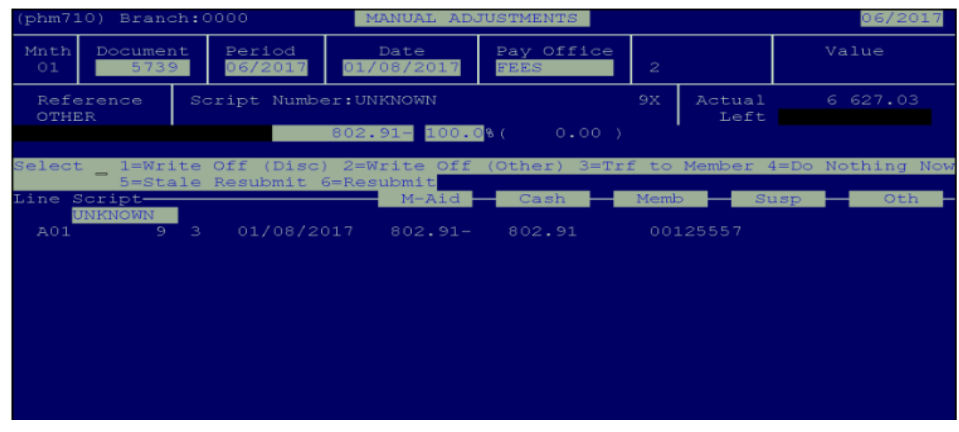

Figure 19

If you unable to access Automatic Adjustments due to UNKNOWN Scripts, Jump to Sections 5 and/or 6 to fix UNKNOWN Scripts.

The system will run through the document and stop at every script that has an outstanding balance. You will have to decide what you are going to do with the difference. The selection is as follows:

| • | 1=Write Off (Discount) | If the difference between the amount claimed and the amount paid is the discount, this option should be used.                                                                                                    |
|---|------------------------|----------------------------------------------------------------------------------------------------|
| • | 2=Write Off (Other)    | If the difference between the amount claimed and the amount paid is the admin fee, use this option (incorrect admin fee deducted).                                                                                                    |
| • | 3=Transfer to Member   | If the script is rejected when the allocations are done, you are then able<br>to transfer the outstanding balance to the patients debtors account. (If<br>they do not have an account, you are able to create an account from<br>claim settlement). |
| • | 4=Do Nothing now       | If you are not sure why there is an outstanding balance for the script or if you first wish to sort it out with the Medical aid, you are able to allocate the script at a later stage.                                                              |

Once the document balances and all the balances are cleared, print the detailed document for payments and adjustments. This should be attached to your remittance advice for future reference.

#### 9. Deleting Remittances

If for whatever reason there are duplicate remittances or a remittance was sent and BCX informs you not to process the remittance, you can delete it without processing it.

From the ERA Main Menu, select Options:

< 1 > UNISOLV ERA System

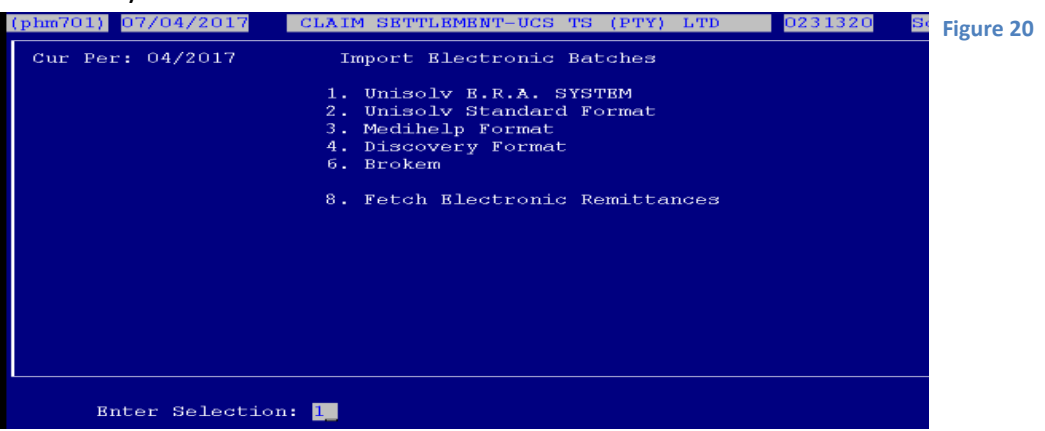

This will display all the remittances available on the ERA system.

| PH    | MERA – <mark>U</mark>        |         | BLECT | RONIC REMIT | TANCE  | PROCESS  |          | SolvPha    | rm | Figure 21 |
|-------|------------------------------|---------|-------|-------------|--------|----------|----------|------------|----|-----------|
| <br>C | ur Per: <mark>04/20</mark> 1 | 17 {A02 | 2}    |             |        |          |          |            |    |           |
|       |                              |         |       |             |        |          |          |            |    |           |
| _     |                              |         |       | [F1]=F      | Jeln — |          |          |            |    |           |
|       | File*                        | Adm     | Size  | Date        | Time   | Remit #  | Rem.Date | Amount     | 51 |           |
| 1     | R1610110.013                 | DISC    | 33789 | 2016/10/18  | 10:40  | 10560766 | 20161011 | 25748.46 > |    |           |
| 2     | R1610111.013                 | DISC    | 2450  | 2016/10/18  | 10:40  | 10564610 | 20161011 | 245.98     |    |           |
| 3     | R1610120.013                 | DISC    | 512   | 2016/10/18  | 10:40  | 10572333 | 20161012 | 540.85     |    |           |
| 4     | R1609231.025                 | Liber   | 655   | 2016/10/18  | 10:40  | 21474836 | 20160923 | 593.07     |    |           |
| 5     | R1609300.025                 | Liber   | 584   | 2016/10/18  | 10:40  | 21474836 | 20160930 | 257.93     |    |           |
| б     | R1610070.025                 | Liber   | 377 : | 2016/10/18  | 10:40  | 21474836 | 20161007 | 0.00       |    |           |

Select the line number of the particular remittance you want to delete.

|                                                    | ALBUIKUNIC KEMIITANCE PROCESS                         | SOLVPHARM | Figure 2 |
|----------------------------------------------------|-------------------------------------------------------|-----------|----------|
| Cur Per: 04/2017                                   | (A02)                                                 |           |          |
|                                                    |                                                       |           |          |
|                                                    |                                                       |           |          |
|                                                    |                                                       |           |          |
| Enter Input Filena                                 | me: R1610130.032 Universal Healthcare                 |           |          |
| Pharmacy Rams Numbe                                | er : 060/000/6015158                                  |           |          |
| Pharmacy Name                                      | : Birdhaven Pharmacy                                  |           |          |
| / / /                                              |                                                       |           |          |
| Period - From                                      | : То :                                                |           |          |
| Period - From<br>Payment Reference                 | : To :<br>: 16101365 Payment Method : O               |           |          |
| Period - From<br>Payment Reference<br>Payment Date | : To :<br>: 16101365 Payment Method : O<br>: 20161013 |           |          |

Press < D > to delete the particular remittance. This will remove it from the list of remittances available on ERA.

#### 10. <u>Remittances Processed Twice</u>

When first using the ERA system there may be cases where you have previously processed a remittance manually and the medical scheme has sent an electronic remittance for that same remittance. It is possible that you will process the remittance and it will therefore have been done twice.

To be able to reverse this, you would need to contact CKN Helpdesk to assist you.

#### 11. <u>Resending Of Remittances</u>

BCX has the ability to resend remittances that were previously received. This is usually when remittances have been deleted by mistake.

*Please note*: Remittances are only available for the past 6 months.

#### FOR ANY ERA RELATED QUERIES – SEND AN EMAIL TO helpdesk@cknam.com